# WEB 履修登録マニュアル(簡易版)

履修登録は法政大学情報システムから行います。これは簡易版のため、詳細はウェブサイト掲載のマニュアルを参照してください。

### 【1】情報システムにログイン

http://www.hosei.ac.jp/campuslife/jugyo/jouho\_system.html

上記 URL または右の QR コードから
情報システムのウェブページを開くか、
大学公式ウェブサイトから、
在学生の方へ > 授業・履修 > 情報システム
の順にクリックし、下記の通りログインします。

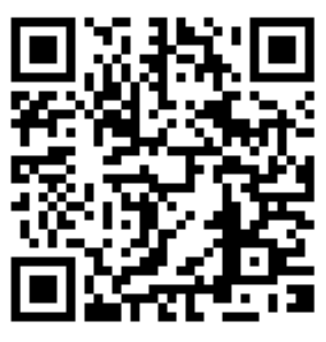

### ログイン

下記「net2010 総合認証システム」の画面が表示されますので、ユーザID (学生証番号)/パスワードを入力し、「ログイン」ボタンを選択します。

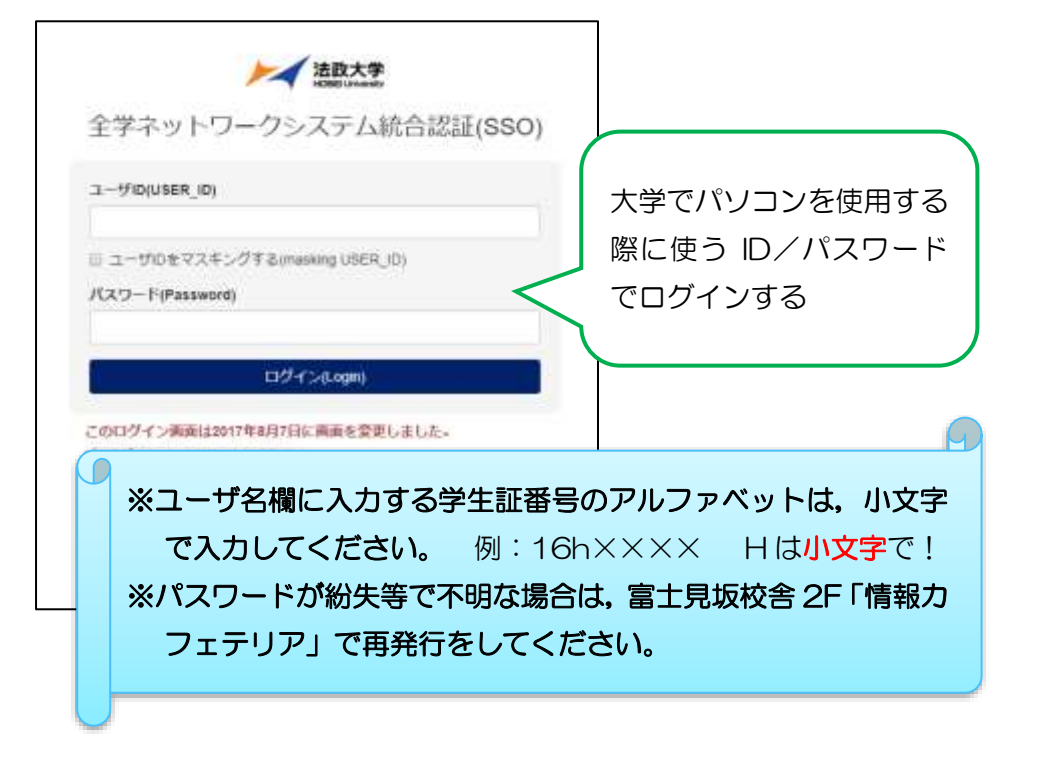

#### 【2】情報ポータルから履修申請を選択

ログインに成功すると法政大学情報ポータル画面が表示されます。 ここでは「**履修申請」メニュー**を使用します。

① 「履修申請」をクリックしてください。

| た<br>活政大学<br>MOBILINAMENT                       |                                               | ログ・12日時: |
|-------------------------------------------------|-----------------------------------------------|----------|
| 学生メニュー                                          |                                               |          |
| 学生メニュー                                          |                                               |          |
| 授業 時間割                                          | A ARE AND A A A A A A A A A A A A A A A A A A |          |
| ○ <u>按案-時間書開会</u><br>○ <u>休課状況開会</u><br>○通識状況開会 |                                               |          |
|                                                 | C MADERATECINES                               |          |
|                                                 |                                               |          |
| 信 その他・リンク                                       |                                               |          |

② 履修登録画面で、履修したい科目のある曜日・時限を選択します。

③ 当該曜日・時限で履修できる科目一覧が表示されるので、希望の科目を <u>チェック</u>し、「<u>選択/Select」</u>します。

|      | in Regi                                                                                                    | stration A   | pplication R 114                             | 目前的Philli / Con                | rne Selection              | Screen              |                    |                  | 0.010                               | naecnia P    | E.978      |
|------|----------------------------------------------------------------------------------------------------|--------------|----------------------------------------------|--------------------------------|----------------------------|---------------------|--------------------|------------------|-------------------------------------|--------------|------------|
| 241  | NEE / Product In                                                                                                    | -            | · · · · · · · · · · · · · · · · · · ·        |                                |                            |                     |                    |                  |                                     |              |            |
| -    | 10-P Student                                                                                                    | D            | 1825919                                      | FEES Statut Sure               |                            | 12772               |                    |                  |                                     |              |            |
| Ng E | the subier D                                                                                                    | angie/       | 751                                          | PERCENT ANALISIS CAN           | im 1                       | R-4                 | <b>*</b> \$ 0      | W Italest States | WW South                            | 753. Gen     | 4 C - 2    |
| 18-1 | (CTE)                                                                                                    |              | 清节型 Last                                     | Was-mill                       |                            | tares Law           | 3-1                | Sub-Facil        | stan 2/ Sen So                      | and Internet |            |
| -    | 1210-0-122                                                                                                    | SIERNO-      | Tankolas Milligh                             | 東京都平代田記書士見2-                   | 11-18472                   |                     | 1.0000 30000)      | (10.0009.0000)   |                                     |              |            |
| (1)6 |                                                                                                    | PROBILI      | そうかに大学で安美千歳子                                 | en-ration.                     |                            |                     |                    |                  |                                     |              |            |
| Plan | to co date the                                                                                                    | the immedia  | tily in the case of a change                 | in address or phone name       |                            |                     |                    |                  |                                     |              |            |
| EA   | ALE Classes                                                                                                    |              |                                              |                                |                            |                     |                    |                  |                                     |              |            |
| 218  | to The B                                                                                                    | TRI Puil Ser | server Pittinite (Mon. In                    | period: MHTHERE                | Selectenie Downe           | ten .               |                    |                  |                                     |              |            |
| 11   |                                                                                                    | N-31 1       | 00 AF## 10~                                  | 90                             | and second                 |                     |                    |                  | _                                   | _            |            |
|      | CALCUMPTION OF THE OWNER OF THE OWNER OWNER OF THE OWNER OWNER OWNER OWNER OWNER OWNER OWNER OWNER OWNER OWNER OWNER OWNER OWNER OWNER OWNER OWNER OWNER OWNER OWNER OWNER OWNER OWNER OWNER OWNER OWNER OWNER OWNER OWNER OWNER OWNER OWNER OWNER OWNER OWNER OWNER OWNER OWNER OWNER OWNER OWNER OWNER OWNER OWNER OWNER OWNER OWNER OWNE | Clau Cols    | HEEN CONTRO                                  | 単体ジュージ表射<br>Regiond Chin Group | WH:5% Lansater Name        | Entry California    | Witter<br>Condet() | Classification   | 住用管理回量<br>Administration Department | 178 N        | Aller Wash |
|      | * 2<br>Fall                                                                                                    | P1126        | 21973                                        | <b>基础科目 </b> 非                 | last Bill<br>Hour system   | Fireig<br>httagaya  | 21                 | dia a            | LA                                  |              |            |
|      | 1.77 FE                                                                                                    | A0418        | 127/1000086610                               |                                | ista tha<br>Break gratesia | the ill<br>httagere | 24                 | in+a             | - 198                               |              |            |
|      | ा सः १९ मिश्व<br>ा सः<br>हे बहे                                                                                                    | ACORE        | 9589¥ 2                                      | 0.0010(2000000)                | int Rit                    | Ru-ii<br>Migiya     | 2                  |                  | -:845                               |              |            |
|      | 1.7 Pet                                                                                                    | PR254        | Elementary Health and<br>Personal Educations | 0.0110(20010)                  | iait Bia<br>Homeschen      | #1+31<br>bingsen    | 7                  | a me a           | LA                                  | -            |            |
|      |                                                                                                    |              |                                              |                                |                            |                     |                    |                  |                                     | 1.0          | (f.) Set   |
| L    |                                                                                                    |              |                                              |                                |                            |                     |                    |                  |                                     |              | 1.884/8    |
| L    |                                                                                                    |              |                                              |                                |                            |                     |                    |                  |                                     |              |            |

#### ☆科目選択時の注意点☆

- ・科目名称は、省略されている場合があります。
- ・同じ科目名が複数ある場合は、時間割で教員氏名をよく確認してから選 択してください。

#### ④ 履修登録する科目を全て選択したら、「申請/Register」ボタンを押す。

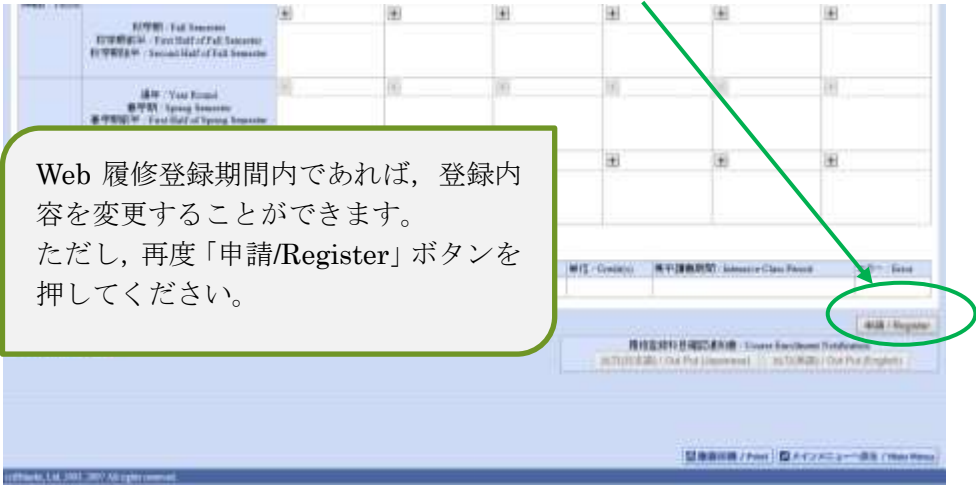

## ⑤ 申請が完了すると、「履修登録科目確認通知書」(PDF)を表示することが出来るので、必ず保存・印刷し、年度終了まで保管する。

| 20.7 <b>9</b>                                                                                                    | DE V. BRICEDREI ANESSON AR RECEDE DESPERTING ON T                                                                                                    |
|----------------------------------------------------------------------------------------------------|----------------------------------------------------------------------------------------------------|
| 歴史 生活 / Registration Application - 気気気気 単語語 / Result Servers<br>- #1017288 / Agricone Sone Sone - 10:01(1988) - Deal Server | outcommon in \$25,520mm                                                                                                    |
| 開発総裁が定面に同了しました。 / Yes law completed for reprinting<br>開発和日期完美化業先生た。 / YEF 開発してがたまし、 / YEF 開発していた                            | and continue of advector layers (AUX/0011903)                                                                                                    |
|                                                                                                    | 間接加加には、<br>のためには、<br>のために、<br>のためには、<br>のためには、<br>のために、<br>のために、<br>のために、<br>のために、<br>のために、<br>のために、<br>のために、<br>のために、<br>のために、<br>のために、<br>のために、<br>のために、<br>のために、<br>のために、<br>のために、<br>のために、<br>のために、<br>のために、<br>のため、<br>のために、<br>のため、<br>のため<br>のため、<br>のため<br>のため<br>のため<br>のため |
|                                                                                                    | 以上で履修登録は完了です。                                                                                                    |
|                                                                                                    |                                                                                                    |
| ★ 注意 🛛                                                                                                    | 事項 ★                                                                                                    |

| Income.                                                                                                    | application Productioners                                                                                                    |                                                                                                    |                                                                                                    | -                                                                                                    |                                                                                                    |                                               |                                                                                     |
|----------------------------------------------------------------------------------------------------|----------------------------------------------------------------------------------------------------|----------------------------------------------------------------------------------------------------|----------------------------------------------------------------------------------------------------|----------------------------------------------------------------------------------------------------|----------------------------------------------------------------------------------------------------|-----------------------------------------------|-------------------------------------------------------------------------------------|
| Mak/Health                                                                                                    | Ð                                                                                                    |                                                                                                    | Webs-Sriz                                                                                                    |                                                                                                    | Tea                                                                                                    | ADBIORY / Grain Not                           | trace Machinetia                                                                    |
| 195.1947/24                                                                                                    | det lafonatio                                                                                                    |                                                                                                    | Research Art results                                                                                                | SWIMPS -                                                                                                    |                                                                                                    |                                               |                                                                                     |
| Pallan .                                                                                                    | Realized ID . 0025009                                                                                                    | W1.5.5 700                                                                                                    | ell'han                                                                                                    | 法政 学生<br>(Hoos gikmei)                                                                                                    |                                                                                                    |                                               |                                                                                     |
| Part of the second second seco                                                                                                    | <ul> <li></li></ul>                                                                                                    | 追加した<br>多申請中                                                                                                    | い場合に                                                                                                    | ニ押す -                                                                                                    | 利目を                                                                                                    | と削除した                                         | たい場合に打                                                                              |
| 266年度/X<br>日 26時199977                                                                                                    | на — ФРФАЛ - Spring Generator — ФАРФАН 3<br>1977 - Заниму 25,2017 (0:138-22)                                                                                                    | 19. Application for Rep                                                                                                    | onen (613 949444)                                                                                                   | HE BRAD Anopus                                                                                                    | (144 roughting 2/0//#                                                                                                    | L.A. WINESH Dennis                            | ar, Dens and Tasar' 2017#01,17 24                                                   |
| 2018年度-3<br>日 3時5 9997<br>時間11巻7年2<br>〇 にカーンルの                                                                                                    | an 数字料 Sprag Lanaca - 開始中部)<br>初 Janaey (1,2017 (0,10:22)<br>)にカーノルを合わせると、文文を構成で)<br>(のわせると、影响エッー内容を確認できた                                                                                                    | 19. Application for Rep<br>19. 7 . If you assess the<br>17. If you down the y                                                                                                    | arranina (REA RAPPINS)<br>e cannor score i ne med trada<br>more score the P., you can                               | statist Failule (Fug), - Autompeter<br>the database lase, you can evalu-<br>confirm the database of the er-                                                                                                    | i peer congrietans, 27.72<br>the Add cont<br>ret                                                                          | L.C. FIELDM Chemis                            | a, Dels aut Tana" 20174903/  14                                                     |
| 2018年度 15<br>日 3時9997<br>日 3時9997<br>日 3月1日<br>日 3月1日<br>日 3月11日<br>日 3月11日<br>日 3月111日<br>日 3月111日<br>日 3月111日<br>日 3月1111<br>日 3月11111<br>日 3月111111<br>日 3月111111111111111111111111111111111111                                                                                                    | an 8948. Sprag Sanata 単的中国)<br>約1-3anay 25,2011(0,0623)<br>10日からし、前日15、2023(0,075)<br>日日からし、前日15、2023(0,075)<br>11日の後代、Cana                                                                                                    | 19. – Application for Rep<br>19. – Friedmann for Rep<br>19. – Rights derive for a<br>Operation                                                                                                    | anness (600 Représide)<br>e careor row the mit toda<br>more com the T , you can                                     | は第「単品月の」 Automption<br>the dashed loss, pro ion stud-<br>confere the details of the err<br>目目の目的は2000 come                                                                                                    | i pear congriercas, (2,171/8)<br>due fuit const<br>et<br>Bargermannen, Raakseni                                           | 1.7. #0(104 Dama                              | a, Den auf Tana' 2013403,112                                                        |
| 200 000 10<br>8 900 9997<br>000110743<br>0100-200                                                                                                    | au 8993 Sprag Sanatar 単分940)<br>20 - Anney 20201 (0.0523)<br>ロロトールももわせると、文文文明記で<br>なわせると、単位エッードをも同じてきる<br>た日の一般の Chemicature 王が日が1023 AD                                                                                                    | 19. Application for Rep<br>19.7 s. If you second the<br>17 s. If you down the o<br>Openition<br>Chail III (19.8 s.                                                                                                    | enance (600 Repetite)<br>e career street a med crate<br>anne cran the Proyecter<br>(CMMB China Chin                 | は「別「市田市月」」、Autorgroup<br>Con-Statistic Law, you can stati<br>confirm the details of the er-<br>日日日の日知道になってい。<br>「日日の日日」(大山市の一〇)。                                                                                                    | n pesa sangalatang 2 (7 / 17)<br>dan Addi man<br>ori<br>Sepanananan Antonan<br>anan Di Morthall                           | Figured Classe                                | a, Den van Tanaf, 2017/4018 (2)<br>(1999 2018) - Compress Chann                     |
| 266 448 - 1<br>8 549 947<br>8 649 947<br>9 65 - 244<br>7 4 2, 6 449<br>7 4 2, 6 449                                                                                                    | er 日本村、Sprag Sanaras (日本中日)<br>第一 January 17 2017 (日本市で)<br>日本市一川を合わせた。文文文単行で<br>日本でしたそのわせた。文文文単行で<br>日本でしたその中日、一下の上述での一下の<br>日本でした。<br>日本でした。<br>日本での一下の一下の一下の<br>日本での一下の一下の<br>日本での一下の一下の<br>日本での一下の一下の<br>日本での一下の一下の<br>日本での一下の一下の<br>日本での一下の一下の<br>日本での一下の一下の<br>日本での一下の一下の<br>日本での一下の一下の<br>日本での一下の一下の<br>日本での一下の一下の<br>日本での一下の一下の<br>日本での一下の一下の<br>日本での一下の一下の<br>日本での一下の一下の<br>日本での一下の<br>日本での一下の<br>日本での一下の<br>日本での一下の<br>日本での一下の<br>日本での一下の<br>日本での一下の<br>日本での一下の<br>日本での一下の<br>日本での一下の<br>日本での一下の<br>日本での一下の<br>日本での一下の<br>日本での一下の<br>日本での一下の<br>日本での<br>日本での一下の<br>日本での<br>日本での<br>日 | 18. Application for Rep<br>19.7 1. If you server the<br>T. If you server the<br>Specific<br>Chair (19.10)                                                                                                    | neumon (Ellis Repeble)<br>e namor som til a mind under<br>mann som tilte (P., yok om<br>109498 Dalam Dala           | 영제(中部月10), Autorepose<br>de-daulant ban, you see and<br>confirm the details of the er-<br>다 원 전 영화 (1959 - Cone<br>고 무대하는 Append Co                                                                                                    | n pesa completano, 2 (71/12)<br>das Add mass<br>ori<br>Reportational Antonioni<br>antis<br>Di Motificati                  | L.C., FEEDM Conne                             | n: Den auf Tanar 2019400月25<br>[J <b>RM: 048</b> ] Coupless Clause                  |
| 2018 408 - 1<br>B 5489 9447<br>B 5489 9447<br>B 549 412 - 549<br>R 559 412 - 5<br>R 559 412 - 5<br>R 559 - 5<br>R 559 - 5<br>R 559 | er 日本市<br>中<br>日本<br>日本<br>日本<br>日本<br>日本<br>日本<br>日本<br>日本<br>日本<br>日本                                                                                                    | 15. Application for Rep<br>15. T. II. June accord to<br>17. II. June accord to a<br>Special according to the<br>Special according to the<br>Special according | enance (Elli Repetito)<br>enance constant enance const<br>energies on the Provider<br>(CARDE Datase<br>R - Teening) | 영제(希望凡), Autogene<br>Ge-Sadari Lao, 100 inu atal<br>confirm the details of the en<br>타 원이 원의 100 · Cana<br>고 바람이용 Append Co<br>와 Verlander                                                                                                    | i per megintus, 2 51/2<br>fas fatture<br>et<br>Begrenne fatture<br>en<br>Berneley                                         | L.A. FEEDIN Duran<br>Registered Classes       | n Den auf Tanar 201340303[15<br>52866:0048 - Complete Channe<br>2 - Tatoriny        |
| 2513 442 - X<br>E 349 9947<br>Barrit-7-42<br>Dich-2344<br>7-42,-0428<br>FB0044 B / B<br>RB1 Press                                                                                                    | 19 전 7 1 1 1 1 1 1 1 1 1 1 1 1 1 1 1 1 1 1                                                                                                    | R. Applearum for Rep<br>27 7 - If you serve the<br>Tr. If you serve the<br>Operator<br>Class If Manager<br>If Manager                                                                                                    | orranse (ESS Reprint)<br>e cares over the metric of<br>some over the ", you can<br>(CAVE) Datas Data<br>R > Teenley | は第二部第月の、Antropose<br>Re- dated bar, yoo yoo yoo yoo<br>のためた do dated in the en-<br>にはその名称 (1997) - Com-<br>日本の名称 (1997) - Com-<br>日本の名称 (1997) - Com-<br>のの名称 (1997) - Com<br>のの名称 (1997) - Com<br>のの<br>のの名称 (1997) - Com<br>のの<br>のの<br>のの<br>のの<br>のの<br>のの<br>のの<br>のの<br>のの<br>のの<br>のの<br>のの<br>のの | nen mugietun, 2,57,17<br>Martel ten:<br>Meren Materia<br>Meren Materia<br>Meren Materia<br>Meren Materia<br>Meren Materia | 1.2. VIII (2004) Denses<br>Registered Classes | n. Den auf Tanar 2013400,1812<br>Saffet 2048 / Complete Clause<br>2. Statemby<br>2. |

★履修登録期間は10/1(月)10:00~10/3(水) 23:59まで(※アクセス可能時間:各日10:00~翌日 午前2:00(最終日を除く))です。必ず期間内に登録を 完了させてください。

◆不明な点がある場合は、履修登録科目確認通知書を持参のうえ、人間環 境学部窓□までご相談ください。